# AOUATICS CONFERENCE 2023

# ZATERDAG 9 SEPTEMBER 2023 TOPSPORTSCHOOL ANTWERPEN

www.zwemfed.be/Swim Conference

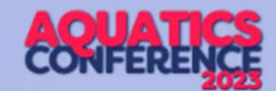

## Splash: Team- & Meet Manager

Team Manager = deelnemende kant = sportsecretariaat

Meet Manager = organiserende kant

Installatie vanaf https://wiki.swimrankings.net

Licentie nodig per club (te vragen aan <u>Sarah@zwemfed.be</u>), kan onbeperkt geïnstalleerd worden. Niet op Mac (tenzij virtuele Windows daarop)

Taal instellen op "Vlaams" voor specifieke termen (functioneel geen verschil).

Microsoft Word/Excel nodig om bestanden te genereren uit MM (bv voorprogramma, wedstrijdverslag)

Zeer uitgebreide handleiding op https://www.pbz-vlb.be

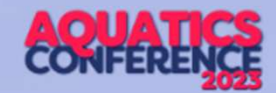

# Team Manager

Belangrijke zaken in de ledenfiche

- Juiste notatie van de voornaam/familienaam (cfr. Assist!)
- Juiste geboortedatum en geslacht
- Juiste notatie van het vergunningsnummer CLUB/12345/67 (1-reeks zijn jongens, 2-reeks zijn meisjes)

Tip: maak een dummy lid aan met licentiegegevens van Team/Meet Manager

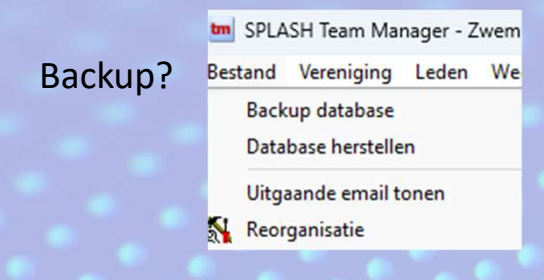

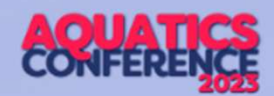

## Team Manager

Transfer van zwemmer naar je club?

- 1. Maak lidfiche aan
- 2. Importeer historiek uit Swimrankings

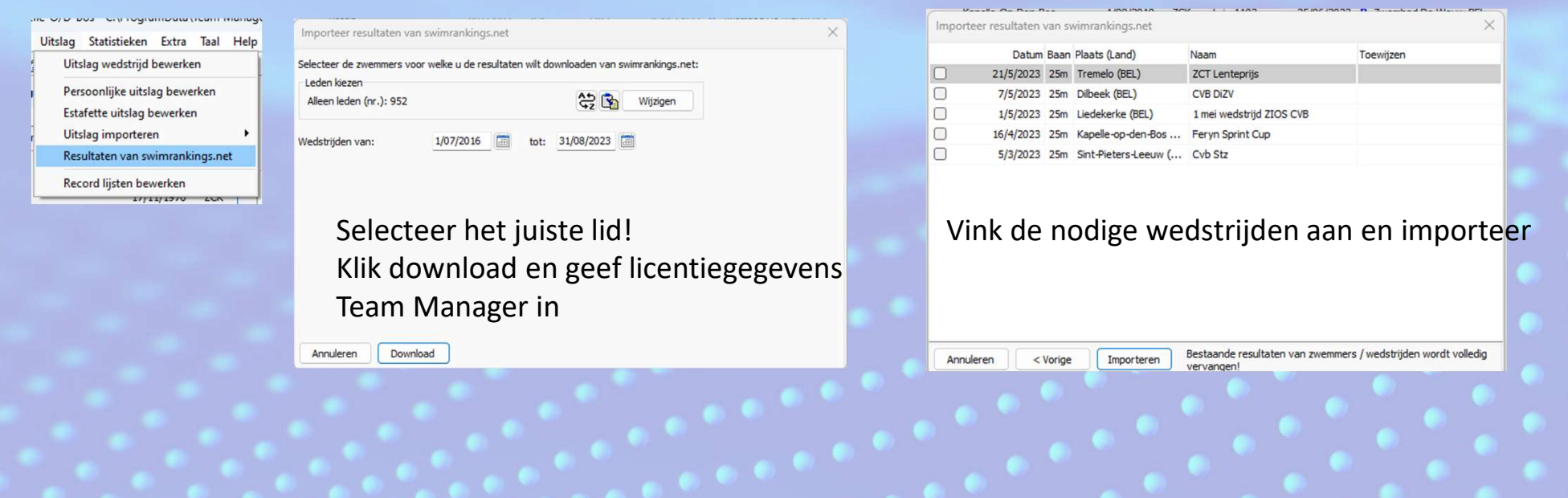

# TM/MM: 9-10-jarigen ("eendjes")

- onbeperkt valse starten, alle andere 'sportreglementen' zijn van toepassing
- gemengd zwemmen mag
- mogen ENKEL deelnemen in eigen leeftijdscategorie of leeftijdsjaar
- geen deelname aan OPEN aflossingen
- maximum toegelaten wedstrijden per sessie/dagdeel :
  - 9 en 10 jarigen : 1 wedstrijd van 400m
  - OF 1 wedstrijd van 200m EN 1 wedstrijd van maximaal 100m
  - OF maximum 2 wedstrijden van maximaal 100m
- aflossing = 1 wedstrijd
- deelname beperkt tot maximum 2 sessies/dagdelen per weekend/aaneensluitende meerdaagse wedstrijd
- GEEN deelname aan 200m vlinderslag EN 400m individuele wisselslag
- komen niet in aanmerking voor het behalen van punten van enig clubklassement op wisselbekers en/of puntenwedstrijden, tenzij ENKEL in eigen categorie 9-10 jarigen

>> zelf te controleren als sportsecretaris/organisator, beperkingen worden niet bewaakt door TM/MM!

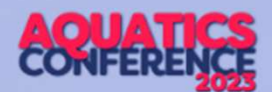

## Meet Manager

Nieuwe wedstrijd op basis van die van vorig jaar?

- 1. Maak altijd een volledig nieuwe wedstrijd aan op basis van internet-template
- = laatste standaardlayouts, uitsluitingscodes, instellingen jury, ...
- 2. Importeer daarna by rapportlayouts (met logo's sponsors by), puntentellingen,

programmastructuur van de editie van vorig jaar.

| Leeftijdscategorieën wijzigen                                                     | De volgende instellingen in de huidige                                                                             | wedstrijd importeren:                                                                                                    |  |
|-----------------------------------------------------------------------------------|----------------------------------------------------------------------------------------------------|----------------------------------------------------------------------------------------------------|--|
| Zwemslagen wijzigen<br>Dis. commentaar wijzigen<br>Catalogi wijzigen              | │ Naam leeftijdsgroep<br>│ DIS opmerkingen<br>│ Catalogi                                                           | <ul> <li>☐ Instellingen rapporten (alle rapporten)</li> <li>☑ Rapport layouts</li> <li>☑ Puntentelling definities</li> <li>☑ Oorkondes</li> </ul> |  |
| Bewerk pagina opmaak<br>Rapport instellingen wijzigen<br>Rapport layouts wijzigen | De volgende gegevens in de huidige w<br>Zwemslagen<br>Programma struktuur<br>Prog.nr. record / tijdstandaard defin | edstrijd importeren:<br>Verenigingen<br>Zwemmers<br>itie Officials                                                                                |  |
| Puntentelling wijzigen<br>Wijzig certificaten / etiketten                         | Crecordijsten (leeg) Crecords Tijdstandaarden                                                                      | Jury definities per sessie                                                                                                    |  |
| Importeer wedstrijd gegevens                                                      |                                                                                                    |                                                                                                    |  |
|                                                                                   | <u></u>                                                                                                    |                                                                                                    |  |

| Selecteer éé<br>wedstrijd.                          | n template om te downloaden en te    | gebruiken voor de nieuv | ve      |    |
|-----------------------------------------------------|--------------------------------------|-------------------------|---------|----|
| Naam:                                               | m: test Datum:                       |                         |         | 3  |
| Bestandsnaam:                                       | standsnaam: Nieuwe wedstrijd Filter: |                         | BEL.VZF |    |
| Template naam                                       |                                      |                         | Land 🔿  |    |
| VZF template C                                      | VB Vlaams-Brabant 2023-2024v1        |                         | BEL.VZF |    |
| VZF template P                                      | ACO wedstrijd 2023-utsluitingscodes  | -mrt23                  | BEL.VZF | 10 |
| VZF template binnenbad 2023-uitsluitingscodes-mrt23 |                                      |                         | BEL.VZF | 3  |
| VZF template open water 2023v1                      |                                      |                         | BEL.VZF | 24 |

< Vorige Aanmaken

3. Controleer daarna steeds alle algemene informatievelden met datums!

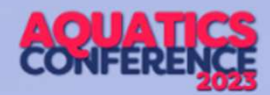

# MM: nieuwe uitsluitingstabel?

Uitsluitingscodes zitten in de VZF-template, maar als er een update is gebeurd en je wedstrijdomgeving is al aangemaakt, moet je dit manueel updaten. Zwemfed zorgt voor mailing

### (1) Menu Algemeen >Dis. Commentaar wijzigen

| b | Instellingen | Algemeen      | Inschrijving |
|---|--------------|---------------|--------------|
| ĉ | Leeftijds    | categorieën   | wijzigen     |
|   | Zwemsla      | agen wijziger | ı            |
|   | Dis. com     | nmentaar wijz | tigen        |
|   | Catalogi     | wijzigen      |              |
|   | Bewerk       | nagina onma   | ak           |

(2) Je ziet de huidige lijst van uitsluitingscodes. Klik onderaan op [Importeren]

|         |           | -                                                                                                    |    |   |     |    |    |    |    |
|---------|-----------|----------------------------------------------------------------------------------------------------|----|---|-----|----|----|----|----|
| -       | 286       | these are a                                                                                                    | 14 | ы | ۰.  | ~  |    | \$ | 1  |
| 10.00   | 597-61    | contrastin the Blander grant principles of an equipment and                                                                                                    |    |   |     | 0  | C  | C  | U  |
| 50744   | 9022      | vote set                                                                                                    |    |   |     | 17 | С. | С. | C  |
| 10.00   | 80.20     | a more adjacentiting Erfold                                                                                                    |    |   | 12  |    | 4  | C  | U  |
| W53#    | \$6.8.3.4 | konfditionth outcompose of any side descension op "Smars Serl&"                                                                                                    |    |   | -   |    | Ω, | С, | C  |
| WY NAME | 80.04     | fall som der freder ander, offisier die is dem sim film sach die                                                                                                    |    |   | 12  |    | Ш. | C. | U  |
| SAT115  | 50×1      | yrange op de serdere sendert normandent                                                                                                    | •  |   |     |    | 6  | 5  | C  |
| dia .   | dia w     | can be many merchadage agent up to 1                                                                                                    |    |   | 12  | С. |    | U. | U  |
| 478'W   | TAATE     | serve in all over namine prime presidents in grants                                                                                                    | •  |   |     | Π. |    | 2  | C  |
| dian    | dia a     | Appel whom replay ad also a second because device an inclusion of a                                                                                                    |    |   | 12  | ω. |    | C  | C  |
| W/42    | CAP .     | Bigligging underer, which while Tarvet winding by                                                                                                    | •  |   | 12  | 5  |    | C, | C. |
| A. 140  | Winds.    | Head a best and a segment of the local sector of the second sector is a second second se |    |   | 12  | C  |    | U  | U  |
| W.4D    | TAALB     | Taking or tells entropy algorithm is control for a field T                                                                                                    |    |   | 5   | 5  | ٠  | С, | C  |
| diale   | Wide.     | Varia algeneral by P?                                                                                                    |    |   | 22  | Ш. |    | C  | U  |
| 55/54E  | TAKER     | Group an average data in regradional                                                                                                    |    |   | -   | 5  | •  | С, | C  |
| in its  | Sec. Sec. | Gespurch strade prograd including program daniel determining                                                                                                    |    |   | 12  | 12 | ٠  | U. | U  |
| \$5°84# | 73.14     | Vers für ben nendent bevorgen; gefant bij ilf wir beartigen;                                                                                                    |    |   | -   | σ. |    | С, | C  |
| 14:550  | 14:550    | All and our stations and see get this reading ing                                                                                                    |    |   | 12  | 12 |    | U  | U  |
| W.M.    | *AAA*     | Oprindementation of net som get int                                                                                                    |    |   | -   | ς, |    | C  | C  |
| 242.4   | 54/2. La  | n no dar na vindeday bendavaying algebord reSvitP                                                                                                    |    |   | 12  | 12 | U  | -  | U  |
| 40773   | VATE      | Mail of 17, started as hower and any second second black analytic production gray                                                                                                    |    |   | =   | Ξ. | с. | ٠  | C  |
| 147. A  | 262.4     | Hould don trieff water operates with score and dear mer bin remains to be specia                                                                                                    |    | ۵ | 12. | 54 | υ. | -  | U  |
|         |           |                                                                                                    |    |   | 100 |    |    |    | 1  |

(3) Selecteer het bestand metde nieuwe codes en klik rechtsonderaan op [Openen]

| > Downloads >                       |    |
|-------------------------------------|----|
| ve map                              |    |
| Neam                                | Ge |
| ~ Vandaag                           |    |
| 🕲 uitsluitingscodes_2023_vjan23.xml | 2/ |
| e: .                                |    |

#### (4) Huidige lijst compleet vervangen? Bevestig met [Ja]

Nee

Annuleren

Huidige lijst compleet vervangen

(5) De update is gebeurd! Controleer helemaal onderaan in de lijst: de versie zou op "2023v4" moeten staan (we schrijven 09/09/2023)

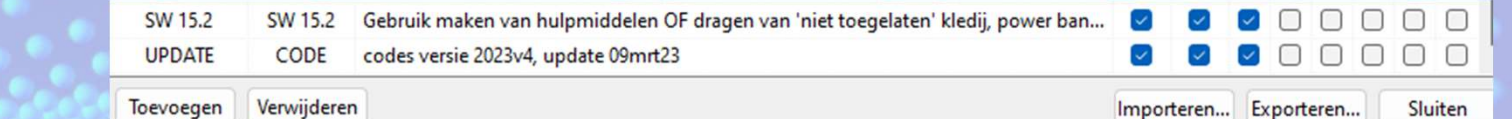

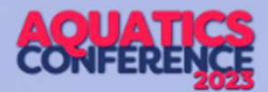

### Meet Manager: tijdsprognose

1. Geef de pauze een tijdsduur

| Naam         | Waarde |
|--------------|--------|
| ✓ Algemeen   |        |
| Commentaar   | pauze  |
| ✓ Tijdschema |        |
| Aanvangstijd |        |
| Duur         | 00:15  |
|              |        |

#### 2. Bereken de tijdsduur van de wedstrijd

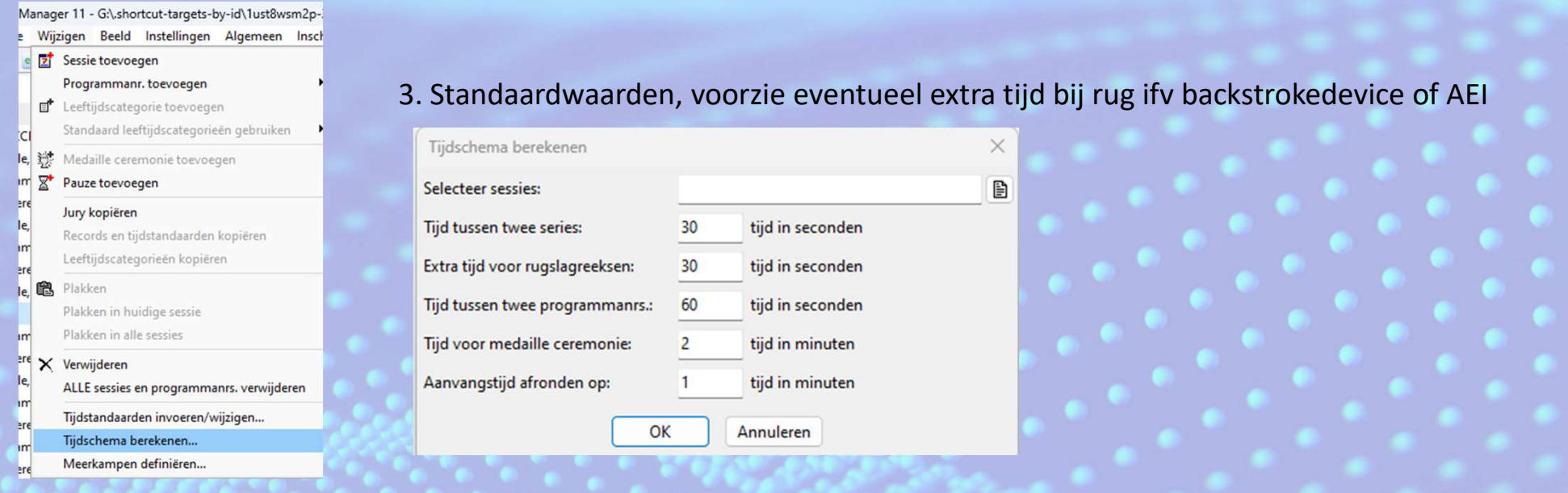

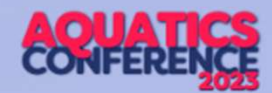

ssen, gebruik het juiste

.....

## Meet Manager en SplashMe?

- 1. Werkend internet nodig in het zwembad (computercel)!
- 2. Eerst de wedstrijd op de online kalender zetten (SwimRankings.net) en geef een wachtwoord naar keuze in (de code wordt daarna door MM aangemaakt en ingevuld)

| g Import/Export Extra Taal Help | aangemaakt. Om een bestaande aan te passen, ge<br>wedstrijdnummer! |
|---------------------------------|--------------------------------------------------------------------|
| 💈 🎱 Bewerk / Aanpassen kalender | Algemeen wedstrijd ID (van swimrankings.net):                      |
|                                 | Wedstrijd Paswoord:                                                |
|                                 | Login                                                              |

3. Zet je basisgegevens goed (meeste staat al correct op basis van de algemene wedstrijdgegevens)

| ledetrých aarro          | CVB ZCK                 |           |                                                   |    |  |  |
|--------------------------|-------------------------|-----------|---------------------------------------------------|----|--|--|
| Wedstrijdnaam (english): | CV8 ZCK                 |           |                                                   |    |  |  |
| laste:                   | Kapelle-op-den-llos     | Land:     | BEL Belgium                                       | ~  |  |  |
| luuta (anglish)t         | Kapelle op den Bos      | Provincia |                                                   | ~  |  |  |
| Wedstryd Seachon No.:    | inchion No.:            | type:     | Provinciale 2                                     | ×. |  |  |
| indutum inschrijvingen:  | 12/00/2023              | Wedstrijd | Wedstryd Service and Data:<br>1 Dagen, 1 Services |    |  |  |
| adlengte                 | 25m bad 🗸 🗸 🗸           | 1 Dagen,  |                                                   |    |  |  |
| jdwaamenning:            | Handmatig 1 klok 🖂      | 24/9/202  | 24/9/2023                                         |    |  |  |
| ve resultaten Website:   | https://live.swimrankir | igs.net   |                                                   |    |  |  |

#### 3. Op de kalender van SwimRankings.net kun je nu je wedstrijd terugvinden

|                            | anl                |          |                     |                                                     |                |            |  |
|----------------------------|--------------------|----------|---------------------|-----------------------------------------------------|----------------|------------|--|
| SplashMe                   | Alles vanaf vandaa | g ¥      | Ν                   | ation: BEL - Belgium 🗸                              |                |            |  |
| Atleten                    | Datum B            | adlengte | Plaats              | Naam                                                | Inschrijfdatum |            |  |
| Records                    | 16 - 21 Sep 2023   | 50m      | Brugge/Blankenberge | European Championships Lifesaving Open              | 12 Sep 2023    | EI         |  |
| Ranglijsten                | 17 - 23 Sep 2023   | 50m      | Brugge/Blankenberge | European Championships Lifesaving Interclub<br>Open | 12 Sep 2023    | ₽.         |  |
| Ranglijsten<br>Wedstrijden | 19 - 23 Sep 2023   | 50m      | Brugge/Blankenberge | European Championships Lifesaving Masters           | 12 Sep 2023    |            |  |
| Wedshijden                 | 24 Sep 2023        | 25m      | Kapelle-op-den-Bos  | Cvb Zck                                             | 12 Sep 2023    | EII<br>LXF |  |
| Kalender                   | 1 Okt 2023         | 25m      | Berchem             | KAZSC startwedstrijd                                | 24 Sep 2023    | EI         |  |
| Overzicht                  | 1 Okt 2023         | 25m      | Dilbeek             | OPEN DIZV                                           | 17 Sep 2023    | EI         |  |
| Zoeken                     |                    |          |                     |                                                     |                | -          |  |

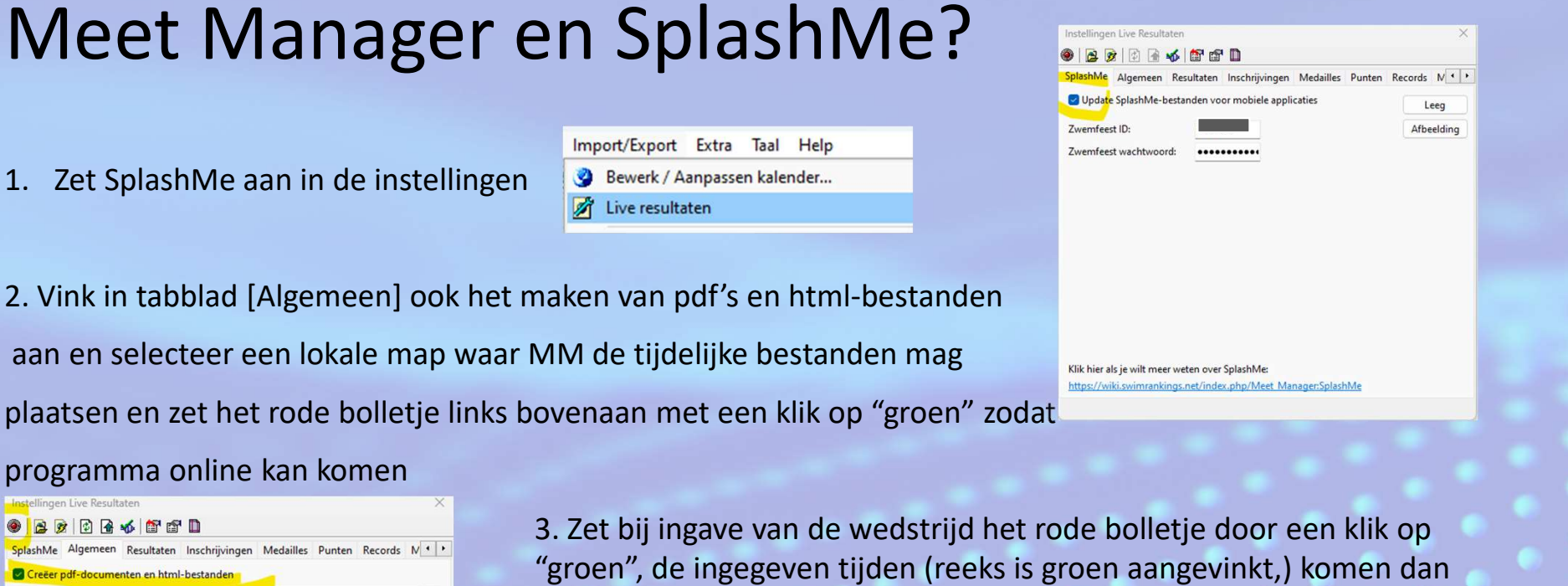

online

Gegevensmap (lokaal):

Dagindeling toevoegen:

Upload naar internet

Vrije tekst (kop van index.html)

Vrije tekst (kop van laaste serie)

Select modus voor upload:

Primaire taal:

Tweede taal:

C-\Temn\snlash

Huidig geselecteerde taal gebruiken

Pauze

Geen tweede taal gebruiken

Medaille Ceremonies

Niet automatisch uploaden

Seiz Serie # Datam/ Bank Tel 21/14/2023 5 101 AL- 200mm 'Of Caren XC. 23.62 -D. Heren, 230m CHINA . OL MIN TOW OF vaio Of Cases Md. Ut Horps 230m. -CAP'AS 107. Alla, 100m t. Parte 106 Dates 30 **33**83 "US Horas 53m -110 Alla 100mm CATIN 5 11.Canes Mr. die 12 Hours 200m. 20.00 1 9 61

Seede nr. 91 - 24/09/2023 - 140

113. Camer. A.C.

# MM: aanpassing jury

| ✓                      | - | -                                |       | -                                        |              |
|------------------------|---|----------------------------------|-------|------------------------------------------|--------------|
| 🕄 💽 🔄 💷 🔤 🗋 🖸 🚔 💼 🗍    | 1 | $\mathbb{I}_* \times \mathbb{I}$ | h 🖪 📴 | 1 in in in in in in in in in in in in in |              |
| U                      |   |                                  |       | Datum / Rond                             | le Tijd      |
| 🎒 Test wedstrijd Joeri |   |                                  |       | De Blyckaert                             | Tienen (BEL) |
| 🛨 🗾 1 - voormiddag     |   |                                  |       | 26/12/2018                               | 9:00         |
| Z 2 - namiddag         |   |                                  |       | 26/12/2018                               | 14:00        |

| ury | leden voor sessie: |     |                           | ( 3 ×       |
|-----|--------------------|-----|---------------------------|-------------|
|     | Licentie           | Nr. | Official                  | Opmerkingen |
| 1   | Kamprechter        |     | JACOBS Joeri, -           |             |
| 2   | Jurysecretaris     |     | KESTENS Sylvia, - JUR     |             |
| 3   | Starter            | 10  | DILEN Adrian, - Starter   |             |
| F   | Official TAK       |     | BEKAERT Hilde, Bunsbeek - |             |
|     | Official TAK       |     | DANTELS Kim -             |             |

|                   |            | H           | EET | Official<br>JACOBS Joeri, -                      |             |   | Opmerking | gen |   |
|-------------------|------------|-------------|-----|--------------------------------------------------|-------------|---|-----------|-----|---|
| Naam 🔺            | Afk./depot | Bevoegdheid |     | KESTENS Sylvia, - JUR<br>DILEN Adrian, - Starter |             |   |           |     |   |
|                   |            |             | ^   | , -<br>BEKAERT Hilde, Bunsbeek -                 |             | ~ |           |     | 1 |
| BEKAERT Hilde     | STT        |             |     | Official wijzigen/toevoegen                      |             |   |           |     |   |
| ANIELS Kim        | STT        |             |     |                                                  |             |   | -         |     |   |
| ELCOMMUNE Geert   | KAZS       |             |     |                                                  | waarde      |   |           |     |   |
| ILEN Adrian       |            | Starter     |     | Addeman                                          |             |   |           |     |   |
| ROOTJANS Karen    | TZ         |             |     | Achemaan                                         |             |   |           |     |   |
| ACOBS Joeri       |            |             |     | tussepueses                                      |             |   |           |     |   |
| ESTENS Sylvia     |            | JUR         |     | Contactet                                        | Heren       |   |           |     |   |
| EEMANS Steven     | TZ         |             |     | Vereniging on Revoordhede                        | neren       |   |           |     |   |
| MATERNE Evi       | TZ         |             |     | Vereniging en bevoeganede                        | upattached  |   |           |     |   |
| IATTHEUS Bart     | STT        |             | -   | Startvergung                                     | unaccacileu |   |           |     |   |
| IAESSENS Patricia | STT        |             |     | Reveedbadap                                      |             |   |           |     |   |
| EEFS Dirk         | STT        |             |     |                                                  |             |   |           |     |   |
| 'EETERS Jan       | ZCM        |             |     | Aures                                            |             |   |           |     |   |

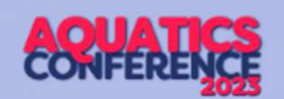

- 1. Kies in de module programma's de juiste sessie. Rechts onderaan verschijnt de jury van deze sessie.
- 2. Indien een opgegeven official er niet is, selecteer je deze persoon en klik je bovenaan de balk op het kruisje.
- 3. Via het icoontje links van het kruisje, kun je een official toevoegen.
- Indien de official niet in de lijst voorkomt, klik rechtsboven op □
- 5. Vul gegevens in: familienaam, voornaam, startnr (ZCK/10123/45), en geslacht (meer hoeft niet).
- 6. Nieuwe afdruk

| Algemeen | Inschrijvingen      | Uitslag   | Import/Export |
|----------|---------------------|-----------|---------------|
| Tijdsch  | ema                 |           |               |
| Jury     |                     |           |               |
| VZF-ra   | pporten             |           |               |
| Export   | eer clubs, official | s en bege | leiders       |

# MM: ingave uitslag: tijden

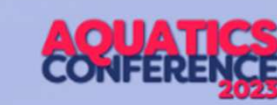

12

| m SPLASH Meet Marouer 11 STT2012 10 07 mds                 | _          | -    | _          |               | _            | -           |                                           |                   | -             | No. | (7) - X-      |
|------------------------------------------------------------|------------|------|------------|---------------|--------------|-------------|-------------------------------------------|-------------------|---------------|-----|---------------|
| Bestand Module Wijzigen Ingtellingen Algemeen Inschritzing | on Litslag | Ingo | o'Export E | gra Iaal Help |              |             |                                           |                   |               |     |               |
| 9                                                          | s          |      |            |               |              |             |                                           |                   |               |     |               |
| Prog.rr.: 8 🖹 Serie: 1                                     |            |      |            |               |              |             |                                           | gimiting systems  |               |     |               |
|                                                            |            |      |            |               | Serte # Oat  | m (Rande    | T jež :                                   |                   |               |     |               |
| E Sered                                                    |            |      |            |               | 6            | -           | 14:00 -                                   |                   |               |     |               |
| E Sove 7                                                   |            |      |            |               | 7            | -           | 1435                                      |                   |               |     |               |
| 🗄 🥦 4. Ale, 200 r. vizzelniag                              |            |      |            |               |              | artes 🗸     | 19.35                                     |                   |               |     |               |
| E Sere I                                                   |            |      |            |               |              | ~           | 14.15                                     |                   |               |     |               |
| E Sere 2                                                   |            |      |            |               | 2            | ~           | 11:40                                     |                   |               |     |               |
| E Sered                                                    |            |      |            |               | 3            | ¥           | 14:40                                     |                   |               |     |               |
| 3 Heren, John nigslag                                      |            |      |            |               | Masa         | e ceremonie | 1. A                                      |                   |               |     |               |
| m 🚰 a Rec, sole schodskag                                  |            |      |            |               |              | senes 🗸     | 14:45                                     |                   |               |     |               |
| E Servis                                                   |            |      |            |               |              | -           | 14:45                                     |                   |               |     |               |
| E 3777                                                     |            |      |            |               |              | -           | 1530                                      |                   |               |     |               |
| E SOLE 3                                                   |            |      |            |               | ,            | -           | 11:30                                     |                   |               |     |               |
| E Corres, Ser choose                                       |            |      |            |               |              | artist V    | 10.00                                     |                   |               |     |               |
| E A REAL WARRANT                                           |            |      |            |               |              | Gauces 🗸    | 16:00                                     |                   |               |     |               |
| A B because Alle setter dat                                |            |      |            |               |              | -2022       | 10.00                                     |                   |               |     |               |
| a seal                                                     |            |      |            |               |              |             | 10.00                                     |                   |               |     |               |
|                                                            |            |      |            |               |              | anina 🎽     | 15-40                                     |                   |               |     |               |
| 12 10 Harven, 2004 American                                |            |      |            |               |              | artes a     | 15-03                                     |                   |               |     |               |
|                                                            |            |      |            |               |              | Faire       | 16:25                                     | ave resultated    |               | 1   | 290           |
| Ti 🖣 11 Daves, 4 x 100m wszekiap                           |            |      |            |               |              | series      | 16:30 -                                   |                   |               |     |               |
| Toursers 400 contralization service                        |            |      |            |               |              |             |                                           | and an 1. dr/in   | lanta chiante |     |               |
| born 1 mullicad                                            |            |      |            |               |              |             |                                           | and the total and | and a calenda |     |               |
| + Naam                                                     | DC.        | Geb. | Afr. Moort | Verenkans     | Leefindscree | insdm/ad    | Tus.                                      | Endsid Reacter    | dia Statua    | 110 | Cornen        |
| 1                                                          |            |      | 100        |               |              | 1           |                                           |                   |               |     |               |
| 2 DODBELAGRE, San                                          |            | 01   | REST       | ACAT .        | 11-12        | 6:37.19     | 1.1.1.1                                   | 6:22.09           | ÷.            |     |               |
| 3 BOSSELER, Thoma                                          |            | .98  | 502        | 612           | 13-15        | 5:51.73     | 12.1                                      | 5:10.80           | 3             |     |               |
| 4 REINERS, Arts                                            |            | -    | DOAT       | DEAT .        | 13+14        | 5:13.33     | 11.1                                      | 5.04.20           | 1             |     |               |
| S ROSSEE, AMA                                              |            | 00   | DOAT       | DDAT          | 11-12        | 6:01.76     | di la la la la la la la la la la la la la | \$39.43           | 2.            |     |               |
| 6 WEDERDA N.                                               |            | 01   | BEST       | 8607          | 51 12        | 5:39.88     | - Start                                   | 6,22.12           | 1.1           |     |               |
| # SHAROART, Me taas                                        |            | 81   | 121        | 257           | 11-12        | 5:29.34     | - Alad                                    | 5 33.07           | 4.            |     |               |
|                                                            |            |      |            |               |              |             |                                           | 1.00              |               |     |               |
| Afstand lied Wasdel proveners                              |            |      |            |               |              |             |                                           |                   |               |     | arises hiden: |
| 50m work mode                                              |            |      |            |               |              |             |                                           |                   | Co. I         | -   | Contro dans a |
| 100m 1/18.00 1/18.03                                       |            |      |            |               |              |             |                                           |                   | ALLE THE      |     | <u></u>       |
| 150m Tinfo code:                                           |            |      |            |               |              |             |                                           | Handhia           | uye pumen:    | 2   | é – 1         |
| 200m 2:44.84 1:26.81 Commentaars                           |            |      |            |               |              |             |                                           |                   |               | 3   |               |
| 2500                                                       |            |      |            |               |              |             |                                           |                   |               |     |               |
| 300m                                                       |            |      |            |               |              |             |                                           |                   |               |     |               |
| 250n                                                       |            |      |            |               |              |             |                                           |                   |               |     |               |
| 400m 5(39).43 2(54.99                                      |            |      |            |               |              |             |                                           |                   |               |     |               |
|                                                            |            |      |            |               |              |             |                                           |                   |               | _   |               |

1. Selecteer juiste wedstrijd en reeks

2. Selecteer de zwemmer

3. Geef links onderaan de tussentijden en eindtijd in 4. De eindtijd verschijnt automatisch in de lijn van de zwemmer Ingave: 1.23.45 of 12345 (puntjes verschijnen dan automatisch)

Dus ook 1.20.00 of 12000 Of nog 0.34.56 of 3456 of 34.56

Let op: 15000 geeft 1.50.00 10500 geeft 1.05.00

Als de reeks volledig is ingegeven, klik je onder het menu [instellingen] op het duimpje omhoog om te reeks te vergrendelen (rechts verschijnt een groen vinkje naast de reeks) Als een "goedgekeurde" reeks moet aangepast worden, moet deze eerst "afgekeurd" worden door te klikken op 🔆 . Daarna kan de reeks aangepast worden en moet ze weer goedgekeurd worden via 🕹

# MM: ingave uitslag: uitsluiting

| m SPI AU Meet Manager 11 - July U                                                                                                    | DOCHMENT OF 121038 peak,12 | 1101 pills digt - ly                  | anie mate                                                               |                                                               |                                                                             |                                                          |                         |                                                                           | A DECK        |                                                      |
|----------------------------------------------------------------------------------------------------|----------------------------|---------------------------------------|-------------------------------------------------------------------------|---------------------------------------------------------------|-----------------------------------------------------------------------------|----------------------------------------------------------|-------------------------|---------------------------------------------------------------------------|---------------|------------------------------------------------------|
| Festand Module Wijzigen Instell                                                                                                    | Engen Algemeen Inschrijste | igen Litslag Imp                      | hour true                                                               | Edita Tasi Help                                               |                                                                             |                                                          |                         |                                                                           |               |                                                      |
| 🌒 🖮 📾 📾 💽 🗗 🕸                                                                                                    | 0 8 k 87 4 1               | 0                                     |                                                                         |                                                               |                                                                             |                                                          |                         |                                                                           |               | 1. Coloctoon inister medetriid on                    |
| Proguer: 1 🚺 Se                                                                                                    | ete: 1                     |                                       |                                                                         |                                                               |                                                                             |                                                          | 1                       | densiting available                                                       |               | – 1. Selecteer juiste weastrija en                   |
|                                                                                                    |                            |                                       |                                                                         |                                                               | Secie #                                                                     | Debun /Ronde                                             | Tit                     |                                                                           |               |                                                      |
| 🗏 🕅 1. dondardag 1 november 2012 -                                                                                                    | scorrecklag dubbe overmen  |                                       |                                                                         |                                                               |                                                                             | 01/11/2012                                               | J 0:20                  |                                                                           |               | rooks                                                |
| the second second secon |                            |                                       |                                                                         |                                                               |                                                                             | Languarie ser e                                          | 5 454 3130              |                                                                           |               | ICCNS                                                |
| B Serve 1                                                                                                    |                            |                                       | $\leftarrow$                                                            |                                                               |                                                                             |                                                          | 4130<br>11 1-40         |                                                                           |               |                                                      |
| II Sove 3                                                                                                    |                            |                                       |                                                                         |                                                               | 3                                                                           | 1                                                        | L 10:17                 |                                                                           |               | 2 Selecteer de zwemmer                               |
| E Serie 4                                                                                                    |                            |                                       | -                                                                       |                                                               |                                                                             |                                                          | E 10:47                 |                                                                           |               |                                                      |
| 13 Surte S                                                                                                    |                            |                                       |                                                                         |                                                               | 5                                                                           |                                                          | E 11:96                 |                                                                           |               | 2. King to de litet bit [DIC on deal of              |
| If back                                                                                                    |                            |                                       |                                                                         |                                                               |                                                                             | A                                                        | L 11:28                 |                                                                           | _             | ∕3. Kies in de ilist bii iDiS-redeni de              |
| <ul> <li>A doctardas Intramber 2012</li></ul>                                                                                                    | ramiddan                   |                                       |                                                                         |                                                               |                                                                             | 01/11/2012                                               | E 14:30                 |                                                                           |               |                                                      |
| 🗉 🗐 s. derdardag tiravariba 2012 -                                                                                                    | number dubbeleven men      |                                       |                                                                         |                                                               |                                                                             | 01/11/2012                                               | 11 15:00                |                                                                           |               | iuisto uitsluitingssodo                              |
| E 🔄 6 - donderdag 1 muenber 2012 -                                                                                                    | namiddag sne ste reeks     |                                       |                                                                         |                                                               |                                                                             | 01/11/2012                                               | E 18:12                 |                                                                           |               | juiste uitsiuitingscode                              |
| L. Dances, (100m rolp: sites Langton<br>survel 1<br>NURBER 3, Articl<br>3 microficers, Reside<br>3 microficers, Reside<br>4 MARMEDISES, LSUL<br>5 MARMEDISES, LSUL<br>6 MARMEDISES, Cambeller                                                                                                    |                            | ) DC 94<br>9<br>9<br>9<br>9<br>9<br>9 | b. 4/h.jtkg<br>9 D12/<br>5 AFST<br>8 BEST<br>5 BEST<br>7 BFST<br>9 L5/Z | pek Veranging<br>Diz/<br>BEST<br>BEST<br>BEST<br>DIST<br>LSVZ | Loufigiting<br>13<br>17 - 40<br>24<br>17 - 18<br>24<br>25<br>23<br>23<br>23 | pep Stadtsfill<br>N<br>R M<br>I<br>I<br>V<br>V<br>V<br>V | 80<br>d. Tus:<br>r<br>r | elle ( <del>r. t. tit) (2003 - te</del><br>Derdigi Neesta pila Siar<br>or | aa we Commen. | Een uitgesloten zwemmer krijgt<br>géén tussentijden! |
| / HEISOIS, July                                                                                                    |                            | 9                                     | 8 1572                                                                  | 1502                                                          | 11                                                                          | 20                                                       |                         |                                                                           |               | Aflessing 2 Entrol tussentiiden une                  |
| 9 (1425, Stere                                                                                                    |                            |                                       | 7 0572                                                                  | MEST                                                          |                                                                             |                                                          | r                       | $\neg \lor$                                                               |               | Ajiossing? Enkei tussentijaen vooi                   |
|                                                                                                    | contraction of the second  |                                       | 0.0                                                                     | No. 1997 INC.                                                 |                                                                             |                                                          |                         |                                                                           | 1             |                                                      |
| arstand Tot Verschi gg                                                                                                    | Siradani (Mirili)          |                                       |                                                                         |                                                               |                                                                             |                                                          |                         |                                                                           | · Baduc adan  | eerste zwemmer indien uitsluiting                    |
| 100                                                                                                    | 10 114                     |                                       |                                                                         |                                                               |                                                                             |                                                          |                         | Trans III                                                                 | 1             |                                                      |
| 1SDv Drif                                                                                                    | fo code:                   |                                       |                                                                         |                                                               |                                                                             |                                                          |                         | Handwallige punten                                                        | 22            | wan NA agalemat oorsto zwomen                        |
| 200v (u                                                                                                    | reducer                    |                                       |                                                                         |                                                               |                                                                             |                                                          |                         |                                                                           |               | van NA aankomst eerste zwemme                        |
| 2501                                                                                                    |                            |                                       |                                                                         |                                                               |                                                                             |                                                          |                         |                                                                           |               |                                                      |
| 300v -                                                                                                    |                            |                                       |                                                                         |                                                               |                                                                             |                                                          |                         |                                                                           |               | icl                                                  |
|                                                                                                    |                            |                                       |                                                                         |                                                               | <br>                                                                        | _                                                        |                         |                                                                           |               | 15:                                                  |
|                                                                                                    |                            |                                       |                                                                         |                                                               |                                                                             |                                                          |                         |                                                                           |               |                                                      |

Verwijder eventueel eerder ingegeven tijden

Wist je dat: tussentijden van de 1<sup>ste</sup> zwemmer bij een gemengde aflossingsploeg niet meetellen voor die zijn historiek (worden automatisch ook niet geïmporteerd in TM)!

# MM: ingave uitslag: aankomstvolgorde

| tijd | Tus. | Eindtijd Rea | actie plts  | Status | vva | Commen |
|------|------|--------------|-------------|--------|-----|--------|
| NT   | I.   | 54.55        | 6,          |        | 2   |        |
| 52   | 1    | 51.46        | 3.          |        |     |        |
| NT   | l    | 54.23        | 4.          |        |     | ← − −  |
| 74   | 1    | 50.51        | <u>_ 2.</u> | _      | Å   |        |
| NT   | 1    | 49.61        | 1,          |        |     |        |
| 28   | 1    | 56.00        | 8.          |        |     |        |
| NT   | l    | 54.55        | 5.          |        | 1   |        |
| NT   |      | 55.55        | 7.          |        |     |        |

Tijden worden gelijk gezet door jurysecretaris ifv aankomstvolgorde.

Geef in kolom [vva] <u>NIET MEER</u> de volgorde in bij aanpassing van de tijden binnen 1 reeks ifv aankomstvolgorde (vva = volgorde van aankomst). <u>Beide zwemmers (voor zover van</u> <u>dezelfde leeftijd) krijgen dezelfde plaats</u> <u>toegekend op de uitslag!</u>

| erschil<br>32.07 | DIS reden:  |    |  |
|------------------|-------------|----|--|
|                  | DIS tijd:   |    |  |
|                  | Info code:  | HT |  |
|                  | Commentaar: |    |  |

Handtijd bij elektronische tijdopname? Vermelding "HT" in vakje [info code]. Ook een "BK" (beslissing kamprechter) kan hier ingegeven worden. Info komt naast de tijden in de uitslag

| 1:09.52<br>1:17.09 | 1:07.21<br>1:13.22 | 371<br>287 | HT |
|--------------------|--------------------|------------|----|
| 1:23.63            | 1:20.19            | 218        |    |
|                    |                    |            |    |

# MM: aflossingen: namen ingeven

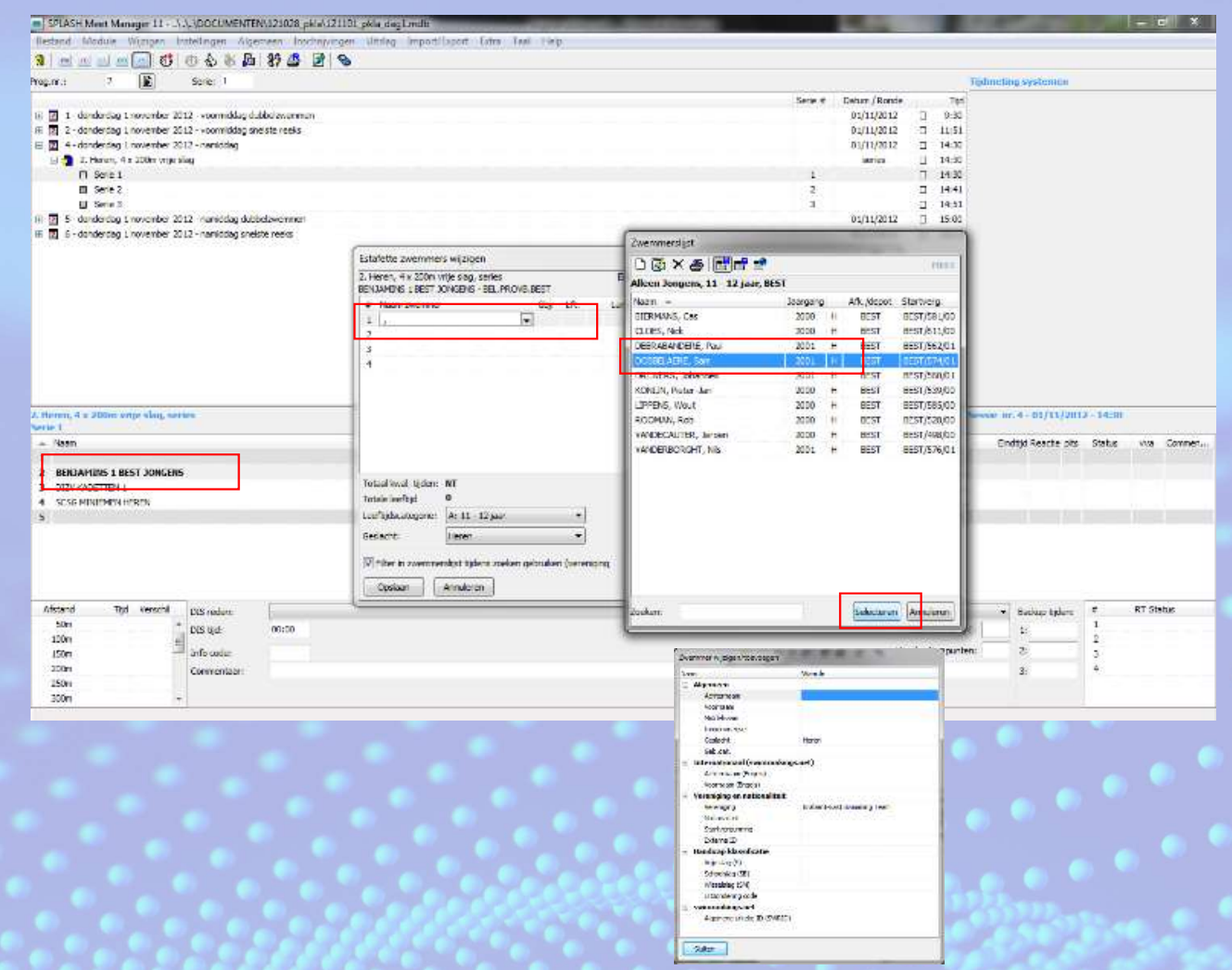

- 1. Kies de juiste wedstrijd en reeks
- 2. Dubbelklik op de naam van de aflossingsploeg
- 3. Dubbelklik op de 1<sup>ste</sup> lijn
- 4. Je krijgt een lijst met de ingeschreven van die club
- 5. Selecteer zwemmer en klik ondeaan op [Selecteren]
- Herhaal stappen 3, 4 en 5 voor de 2<sup>de</sup>, 3<sup>de</sup> en 4<sup>de</sup> zwemmer
- 7. Indien zwemmer niet in lijst voorkomt, klik rechtsboven op
- Vul gegevens in: familienaam, voornaam, startnr (ZCK/10123/45), geslacht, nationaliteit en geboortedatum (waarbij het geboortejaar van belang is; dus 01/01/xxxx is voldoende.

# MM: afdrukken wedstrijdverslag

| Genereer VZF- | rapporten                     | ×           |  |  |  |  |  |
|---------------|-------------------------------|-------------|--|--|--|--|--|
| Sessie:       | 1 - voormiddag                | ~           |  |  |  |  |  |
| Document:     | BEL_VZF_voorprogramma-180318  |             |  |  |  |  |  |
|               | BEL_VZF_redders_controlelijst |             |  |  |  |  |  |
|               | BEL_VZF_voorprogramma-180318  |             |  |  |  |  |  |
|               | BEL_VZF_voorprogramma         |             |  |  |  |  |  |
|               | BEL_VZF_wedstrijdverslag      |             |  |  |  |  |  |
|               | Example Refree Report         |             |  |  |  |  |  |
|               | NN2D                          |             |  |  |  |  |  |
|               |                               |             |  |  |  |  |  |
|               |                               |             |  |  |  |  |  |
|               |                               |             |  |  |  |  |  |
|               |                               |             |  |  |  |  |  |
|               | OK Annuleren                  | Variabelen  |  |  |  |  |  |
|               | Annuelen                      | Valiabeleit |  |  |  |  |  |

- 1. Kies in menu [Algemeen] voor [VZFrapporten]
- 2. Voor het wedstrijdverslag kies je [BEL\_VZF\_wedstrijdverslag].
- 3. Een Word-document wordt opgemaakt, dit kun je dan in Word verder aanvullen en afdrukken.

| W   | EC         | DS7 | RI | JD\ | /ERS | LAG |
|-----|------------|-----|----|-----|------|-----|
| ••• | States and |     |    |     |      |     |

(In te vullen per goedgekeurd voorprogramma)

Datum: 24/09/2023

Organisator: ZCK Plaats zwembad: Zwembad De Druppelteen Titel wedstrijd: CVB ZCK - 91: CVB ZCK

Normaal: O Masters: O Enkel: 800m/1500m/400m (9-10 jarigen) O Tijdopname: Handmatig 1 klok <u>Badlengte</u>: 25m - Aantal gebruikte banen: 6

Gilceone Andy

| HOOFDJURY  | 1 |
|------------|---|
| noor booki |   |

(met licentienummers)

Voorzitter:

DDAT/1103//71

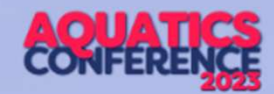

# joeri.jacobs@zwemfed.be

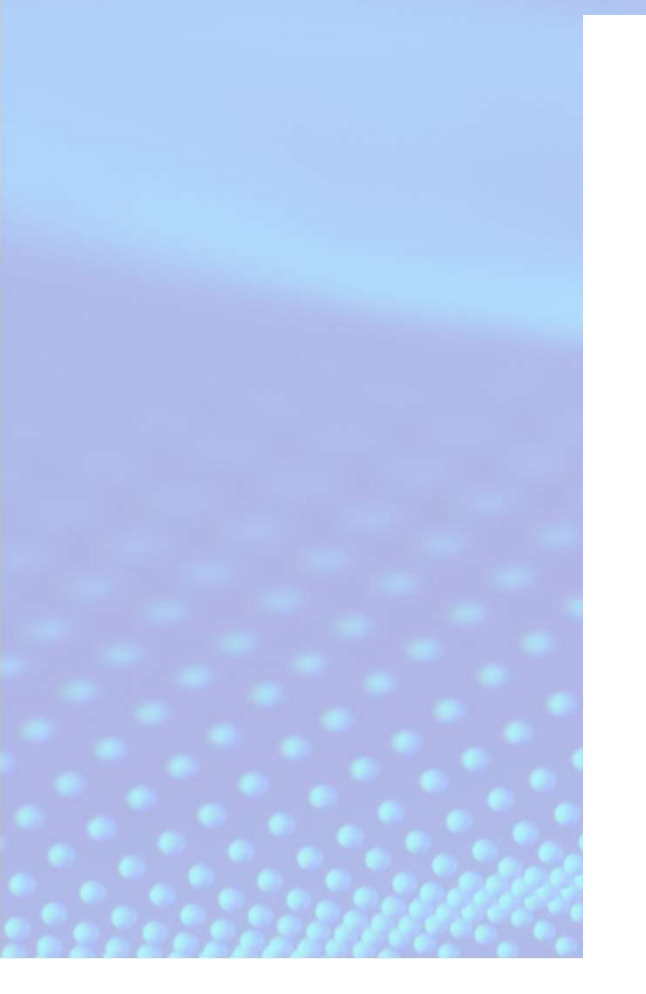

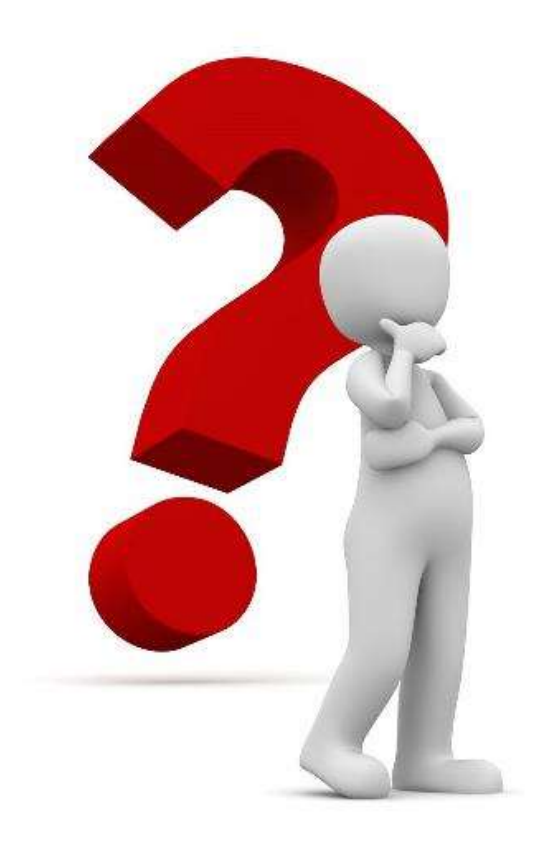

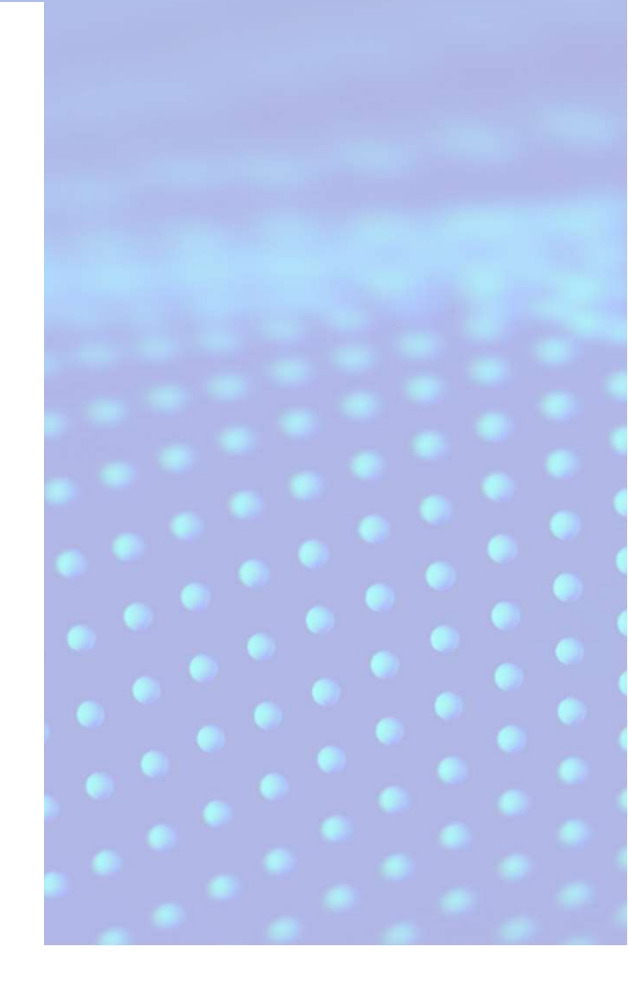